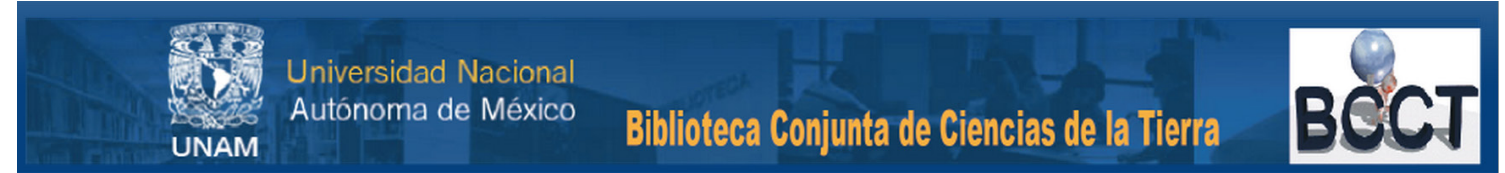

# GUÍA PARA REALIZAR LA RENOVACIÓN VÍA WEB EN EL PORTAL DE LA BCCT

A continuación se muestran los pasos que debe realizar para poder llevar a cabo la renovación de libros vía web. Para cualquier duda o comentario favor de ponerse en contacto al tel. 5622-4030 o al correo *minerva@bcct.unam.mx* 

## Procedimiento

### Paso: 1.

Debe contar con un registro en la BCCT y conocer su NÚMERO DE CUENTA para poder hacer uso de éste servicio el cual se encuentra localizado en *http://bcct.unam.mx* en donde ubicará el apartado que dice "SERVICIOS EN LÍNEA" y deberá dar un clic en *Renovación en línea* como se señala en el cuadro rojo.

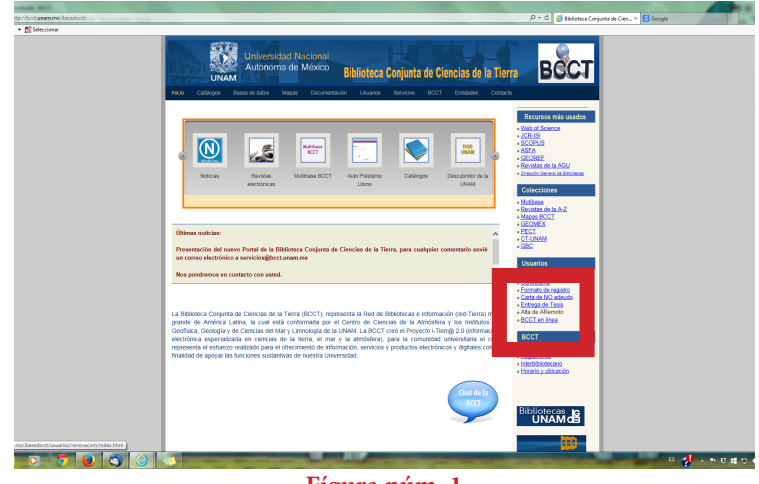

#### Fígura núm. 1

### Paso: 2.

Ingrese el NÚMERO DE CUENTA con el que está registrado en la Biblioteca así como su CLAVE correspondiente y elija la colec-CIÓN a la que pertenece el libro que va a renovar tal como se señala en el cuadro rojo de la *Fígura 2*.

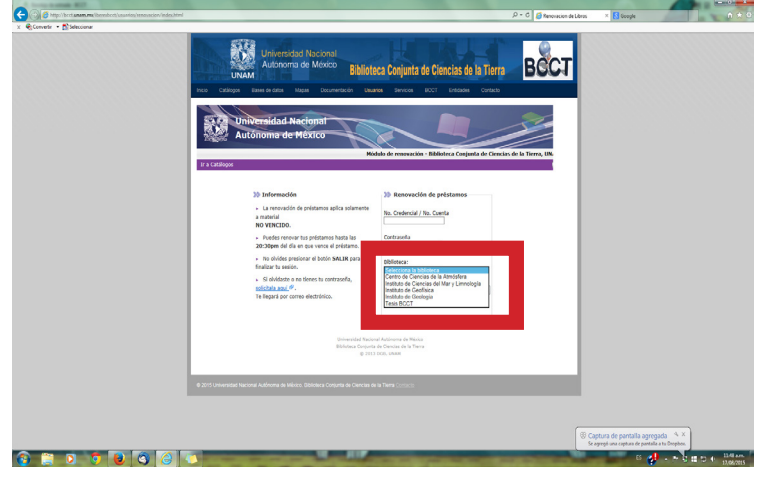

Fígura núm. 2

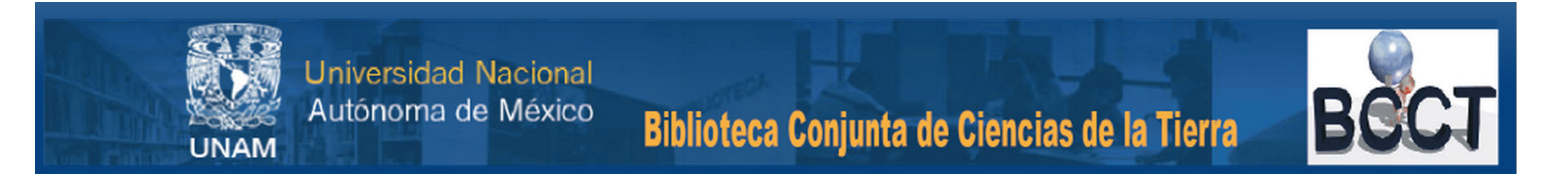

# Paso: 3.

Una vez ingresado las datos dirigirse al número de aquisición (cuadro rojo, Fígura 3) o a la base correspondiente (cuadro azul, Fígura 4).

| Módelo de renovación<br>Cate                                                                                                    | de C.de la Atmosfera AD - Bibl | loteca Conjunta de                                    | Cienclos de la Tierro, I |   |  |
|----------------------------------------------------------------------------------------------------|--------------------------------|-------------------------------------------------------|--------------------------|---|--|
| Presiona sobre el número para ver más información                                                                                                    |                                |                                                       |                          |   |  |
| Cide la Atmosfera AD<br>Cambiar base <u>Cide la Atmosfera AD</u>                                                                                                    | Teris-BCCT-/                   | 1021                                                  |                          | - |  |
|                                                                                                    |                                |                                                       |                          | - |  |
| Cjemplares en préstamo / Renovadón                                                                                                    | 1                              | 1                                                     | 2                        |   |  |
|                                                                                                    |                                |                                                       | 22122                    |   |  |
| Historial de préstamos<br>Transacciones de dinero<br>Tienes una multa acumulada adicional por ejemplares vencide<br>Senciones                                                                                                    | 1421<br>9.00<br>95: 0.00 pes   | 0.00                                                  | 0.00                     | - |  |
| Interció de préstamos<br>Transactiones de dinero<br>Tiènes una multa acumulada adicional por elemplares vención<br>Sencienes                                                                                                    | 1421<br>0.00<br>00: 0.00 pes   | 9.09                                                  | 0.00                     | - |  |
| Historia de préstamas<br>Transacciones de domo<br>Tienes une molta acumulada adiciónal por ejemplares vención<br>Senciones<br>Información general                                                                                                    | 0.00 pes                       | 0.02                                                  | 0.00                     | - |  |
| Nitori de printons<br>Transactiones de donos<br>Tilenes na multa comolada adlicional por ciemplares vendel<br>Sanciones<br>Información gromral<br>Factos                                                                                                    | 2521<br>0.00 pes               | 0.02<br>0.02                                          | 0.00                     |   |  |
| Initiati de petanos<br>Transaccione de doros<br>Tenes suna multa acumolada adicional por elemplares vandal<br>Sencienes<br>Internacción general<br>Initato.<br>Tapo de novario                                                                                                    | 321<br>3.00<br>90: 0.00 pes    | Academico<br>Ac                                       | 0.00                     | - |  |
| Instance of a proteines Transactions of draw forms These sum multi-scientific of an of draw provide Sendence Information symmet Information symmet Tables Tables Ta                                                                                                    | 1421<br>9.00<br>es: 0.00 pes   | Academico<br>AC<br>131082                             | 0.00                     |   |  |
| Instance of a probation<br>Transaction of a probation<br>Standard and a probability of a probability of a probability<br>Sanchese<br>Instance<br>Instance<br>Text de version<br>Text de version<br>Text de versio | 1422<br>9.20<br>95: 0.00 pes   | 2042<br>2.02<br>Academico<br>AC<br>131092<br>31/12/16 | 0.00                     |   |  |

Se señala el número de aquisión del material que se tiene en préstamo.

| (index).tml                                                                                                    |                                                                                                    |                      | D - C 🍯 Renovaci        | ion de Libros 🛛 🔀 Google                          |
|----------------------------------------------------------------------------------------------------|----------------------------------------------------------------------------------------------------|----------------------|-------------------------|---------------------------------------------------|
| Universidad Naciona<br>Autonoma de México<br>Méx                                                                                                    | ulo de renovoción de Tesis BCCT ADM BIblio                                                                                                    | teca Conjunta de Cie | inclas de la Tierra, UN |                                                   |
| -                                                                                                    |                                                                                                    |                      |                         |                                                   |
| Presiona sobre el número para ver más informa                                                                                                    | 36n                                                                                                    |                      |                         |                                                   |
| Testar BOOT ADM                                                                                                    | To the defect of the                                                                                                    |                      |                         |                                                   |
|                                                                                                    | LIASO                                                                                                    | TBC50                | Resumen                 |                                                   |
| Cjemplares en préstamo / Renovación                                                                                                    | 1                                                                                                    | 1                    | 2                       |                                                   |
| Historial de préstamos                                                                                                    | 1421                                                                                                    | 1047                 | 2468                    |                                                   |
| Transacciones de dinero                                                                                                    | 9.99                                                                                                    | 9.99                 | 0.00                    |                                                   |
| Información peneral                                                                                                    |                                                                                                    |                      |                         |                                                   |
| Database                                                                                                    |                                                                                                    |                      |                         |                                                   |
| Polation -                                                                                                    | Trabajacor Academico                                                                                                    |                      |                         |                                                   |
| Tipo de usuario                                                                                                    | Integator Academico                                                                                                    |                      |                         |                                                   |
| Tipo de usuario<br>No. Credencial                                                                                                    | AC<br>101062                                                                                                    |                      |                         |                                                   |
| Tipe de usuario<br>No. Credencial<br>Vipencia de la credencial                                                                                                    | AC<br>131082<br>31/12/16                                                                                                    |                      |                         |                                                   |
| Tige de usuario<br>No, Credencial<br>Vigencia de la credencial<br>Presupuento                                                                                                    | AC<br>131062<br>31/12/16                                                                                                    |                      |                         |                                                   |
| reusino<br>Tipe de usuario<br>No. Crotentali<br>Vipencia de la crotencial<br>Presupundo                                                                                                    | 131062<br>31/12/16                                                                                                    |                      | Salr                    |                                                   |
| muna de vouario<br>Teo de vouario<br>No Credendal<br>Veresquento                                                                                                    | 130092<br>AC<br>131002<br>31/12/16                                                                                                    |                      | Cale                    |                                                   |
| Topada du usuario<br>Ine. Orelencial<br>Vigencia de la redencial<br>Presupuesto                                                                                                    | 13109200 Academico<br>Ac<br>131092<br>31/12/16                                                                                                    |                      | Sala                    |                                                   |
| mana en exantri<br>Tre de exantri<br>No. Credencial<br>No. Credencial<br>Presepundo                                                                                                    | Insequence Actions     Act     J3082     J312/16     University Antonna (and them a fee Works     Machines de Marines     Machines de marine de la Tares                                                                                                    |                      | Sala                    |                                                   |
| Tag de anarbé<br>Tag de dended<br>Wagnede de la cretanolal<br>Persepanda                                                                                                    | Transport Accounts     Ac     J3062     J2/J2/16     Sourced Account of More     Bioleces Counts & More     Bioleces Counts & Counts     Counts     Counts     Counts     Counts     Counts     Counts     Counts                                                                                                    |                      | Sate                    |                                                   |
| Tite of exactly<br>hits: Colored<br>Visionità de la codendal<br>Visionità de la codendal<br>Prinspundo                                                                                                    | Interlegiere Activities<br>Active Active                                                                                                    |                      | Sult                    | 100 Captura de pantalia                           |
| The Ground II. The Ground II. The Ground II. The Ground II. The probability of the probability of the State of the State o                                                                                              | инация Коллина<br>42<br>13992<br>337225<br>Чипантия Каллина Ал Молл<br>Каллина Саллина Ал Молл<br>Каллина Саллина Ал Молл<br>Каллина Саллина Ал Молл                                                                                                    |                      | Galir                   | (1) Captura de pantalio<br>Se apuja sua capaca de |
| The downed<br>The downed<br>Hendra H to checked<br>Hendra H to checke | Interpret Accession<br>July 2<br>July 2<br>J                                                                                                    |                      | 544                     | Capture de porteiles<br>Geografiere operaties     |
| The discussion<br>The contract of the control of the control of the                                                                                             | Полек Коллонов<br>1048<br>1048 |                      | Suit                    | S Captura de pontalla<br>Se apopt una centra de   |

Puede cambiar a cualquiera de las bases en las que tiene material.

# Paso: 4.

Una vez elegido el número de aquisición o la base de datos mostrará la informacion general de material que se renovará en el menú que se señala en la *fígura 5*.

| <complex-block></complex-block>                                                                                                    | an - Mart                                                                                                    |                       |                                                                                                    |                                                    |                                                                            |                                                               |                        |             | 12        |
|----------------------------------------------------------------------------------------------------|----------------------------------------------------------------------------------------------------|-----------------------|----------------------------------------------------------------------------------------------------|----------------------------------------------------|----------------------------------------------------------------------------|---------------------------------------------------------------|------------------------|-------------|-----------|
| <complex-block>  Words</complex-block>                                                                                                    | bed and many house of the second states of the second states of the seco |                       |                                                                                                    |                                                    |                                                                            | P - 6                                                         | 🧧 Renovacian de Libras | ri 🚺 Geogle | ALC: NO   |
| Bit Bit Bit Bit Bit Bit Bit Bit Bit Bit                                                                                                    | S bincore                                                                                                    |                       | Universided Ne<br>Autónoma de N<br>A                                                                                                    | cional<br>féxico Bibliot                           | teca Conjunta de C                                                         | iencias de la Tierra                                          | BECT                   |             |           |
| Interface of the property of the property of the decide of the decide |                                                                                                    | Unit<br>Aut           | Versidad Nacion<br>ónoma de Méxi                                                                                                    | nal<br>co<br>lo de recovación de C                 | de la Effecciera AD - Bib                                                  | intera Conjusti de Cienciae de la T                           | iera, UM               |             |           |
| Image: Name (note), spin (not not not not not not not not not not                                                                                                    |                                                                                                    | Para ver les detallos | pempeores en prestone<br>minformaio   máracoa<br>le un préstame, presima se                                                                                                    | Historial de Polisiense<br>Historial de Polisiense | nancenze, sanor<br>  macourtado   tanonacash<br>  fanonartado  <br>do.     | sinio   transmisma da direco                                  | Ц                      |             |           |
| atr         aborners:         42         weathers           Bar         Bar         Bar         Bar           Bar         Bar         Bar         Bar           Bar         Bar         Bar         Bar           Bar         Bar         Bar         Bar                                                                                                    |                                                                                                    | No. Auto              | Descripción<br>Jorga, Apusa                                                                                                    | Afte Vencimi<br>1978 17/09/15                      | de Hulta ClasHicack<br>ento<br>T0217.A1                                    | in No. resourcieres<br>D (de 2).Sin limite sobre la última fe | etra de                |             |           |
| Henrich Record Andread & March<br>Bartine Ingel & Control & Bartine<br>(2011) Unexcent Record & March & Donate & Total (2012)                                                                                                    |                                                                                                    | autor                 | subterraveas :                                                                                                    |                                                    | 967                                                                        | vandimiento.                                                  | for a                  |             |           |
| 9.200 (Investor Revise Address & Marco Markos Copers & Copers & Theory opens                                                                                                    |                                                                                                    |                       |                                                                                                    | kniversided Nec<br>Bibliotica Carpo<br># Sto       | onal Autónoma de Milório<br>Da de Clencias de la Terra<br>I y rene los par |                                                               |                        |             |           |
| 9 9 9 9 9 9 9 9 9 9 9 9 9 9 9 9 9 9 9                                                                                                    |                                                                                                    |                       |                                                                                                    |                                                    |                                                                            |                                                               | -                      |             |           |
|                                                                                                    |                                                                                                    |                       |                                                                                                    |                                                    |                                                                            |                                                               |                        |             |           |
|                                                                                                    | 0 0 0 0 0 0                                                                                                    |                       | and the second second se | and the second second                              |                                                                            | States of the second                                          | and the second         |             | 👷 🔸 🖛 🖬 👷 |

#### Fígura núm. 5

### Paso: 5.

Una vez realizada la transacción de la renovación le marcará en la pantalla la fecha de vencimiento del material que tiene en préstamo. Ver fígura 6.

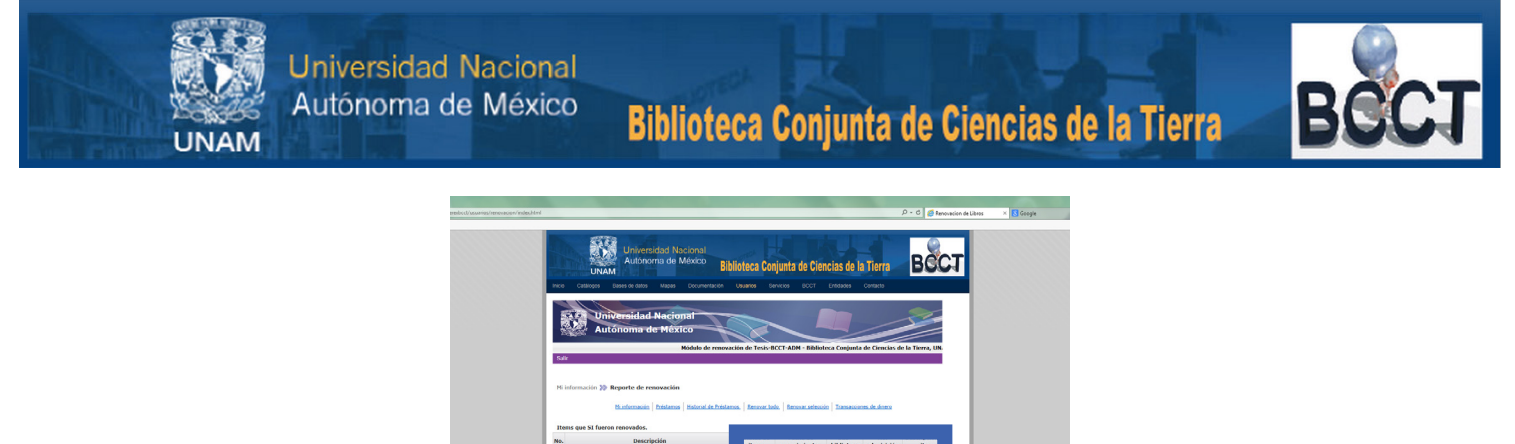

| Cathloone                     |                                                                              |                                                                        | Conjunta de Cie                                   | ncias de la    | a Tierra       | BCC           | 1 |
|-------------------------------|------------------------------------------------------------------------------|------------------------------------------------------------------------|---------------------------------------------------|----------------|----------------|---------------|---|
|                               | Iniversidad Nacional                                                         |                                                                        |                                                   |                |                | 5             |   |
| 2000                          | Autonoma de Mexico<br>Módulo d                                               | le renovación de Ter                                                   | SIS-BCCT-ADM - Biblio                             | teca Conjunta  | de Ciencias de | la Tierra, UN |   |
| Salk                          |                                                                              |                                                                        |                                                   |                |                |               |   |
| Mi información                | >> Reporte de resovación                                                     |                                                                        |                                                   |                |                |               |   |
|                               | Minfernacia   Préstamos   Historial                                          | de Présience.   Renard                                                 | ar. kolo.   Berowar. selecc                       | sin Transaccia | nes de dinero  |               |   |
| Items que SI fe               | ueron renovados.                                                             |                                                                        |                                                   |                |                |               |   |
| No.                           | Descripción                                                                  | Rem                                                                    | vencimiento                                       | biblioteca     | adquisición    | item          |   |
| 1 Claves graffo<br>comunes de | tas para la identificación de las familias má<br>plantas vasculares mexicana | s leccion<br>neral                                                     | 17/09/15                                          | Tesis BCCT     | 568            |               |   |
|                               |                                                                              |                                                                        |                                                   |                |                |               |   |
|                               |                                                                              |                                                                        |                                                   |                |                | -             |   |
|                               |                                                                              |                                                                        |                                                   |                |                |               |   |
|                               |                                                                              | Universidad Raconal Aut                                                | únoma de Welsico                                  |                |                | (             |   |
|                               |                                                                              | Universidad Nacional Aut<br>Biblioteca Cenjunta de Cu<br>g 2153 Dolto. | slooma de México<br>enclas de la Tierra<br>UMAR   |                |                |               |   |
|                               | 1                                                                            | Universidad Nacional Aut<br>Bibliosea Conjunta de Ci<br>© 2013 DOR.    | sinoma de Wásico<br>enclas de la Tierra<br>Ultebr |                |                |               |   |
|                               |                                                                              | universidad Nacional Aut<br>Biblioteca Cenjunta de Ci<br>© 2013 0006   | dooma de Mánco<br>enclas de la Tievra<br>umant    |                |                |               |   |
|                               |                                                                              | Universidad Raconal Aut<br>Biblioteca Corputa de Cu<br>Q 2153 000.     | olooma de Márico<br>antas de la Tiova<br>Lipskit  |                |                |               |   |
|                               |                                                                              | Universidad Raccoral Act<br>Bibliotea Cosputa de Ca<br>© 2113 DOR      | dooma de Márico<br>extra de la Tiuva -<br>unade   |                |                |               |   |
|                               |                                                                              | universidad Naconal Act<br>Biblioteca Conjunta de Ca<br>© 2113 000.    | stoome de Mérico<br>ensise de la Novie<br>Unité   |                |                |               |   |
|                               |                                                                              | Universidad Naccosal Act<br>Biblioteca Conjunta de Ca<br>© 2933 0076   | linena de liñeco<br>exista de la Turra<br>Univer  |                |                |               |   |

## Paso: 6.

En caso de sobrepasar el número de renovación en su registro le aparecerá la siguiente leyenda: "*Limite de renovaciones alcanzado*" o "*Nose se pudo renovar el préstamo*".

# Paso: 7.

En caso de no contar con la contraseña para realizar la renovación vía web deberá llenar el campo de de NÚMERO DE CUENTA que se le asignó en la BCCT y el correo a donde le llegará la contraseña:

| Solicitud de Contra                                            | iseña                                               |
|----------------------------------------------------------------|-----------------------------------------------------|
| Favor de proporcionar<br>de Credencial y<br>O Nº de Credencial | Número de Cuenta o Número<br>el Correo Electrónico. |
| Nº de Cuenta<br>Correo Electrónico                             | 833937<br>minerva@bcctunam.mx                       |
| Enviar                                                         | Limpiar                                             |
|                                                                |                                                     |

# Paso: 7.

La información que le llegará a será su correo se presentará en el siguiente orden:

BIBLIOTECA CONJUNTA DE CIENCIAS DE LA TIERRA Solicitud de Contraseña Nombre: APELLIDOS, NOMBRE. Número de Cuenta: 833937 Contraseña: 0199